## Práctica 6: Fórmulas y Funciones

Manual: ComenzarconCalc.pdf en Recursos del Aula Virtual de la asignatura

Contenidos:

- Copia y arrastre de fórmulas y funciones.
- Validez de datos.
- Función CONCATENAR().
- Función BUSCARV().
- Control de errores #N/A.
- Anidamiento de funciones SI(; SI(); ) SI(BUSCARV() ; ; )
- Nombrado de celdas y rangos.
- Copia de datos como referencia.
- Función SUMAR.SI()
- Gráfico de barras.

## Ejercicio:

- El libro de Calc se llamará p6código que guardaremos en la carpeta Calc de la Carpeta Personal del Aula Virtual. Vamos a confeccionar facturas de una forma muy sencilla, manteniendo una base de datos simplificada de clientes y artículos que comercializa la empresa.
  - Contendrá las **hojas** de cálculo siguientes:
  - **Clientes**: trae del fichero clientes.odt que creamos en la práctica 3, los datos de los clientes.
  - **Artículos**: trae de la práctica 5, los datos de los artículos que comercializa la empresa.
  - Factura: crearemos esta hoja desde el principio.
  - Gráfico: crearemos esta hoja desde el principio.
- En la hoja Clientes deberás insertar dos nuevas columnas, una para el NIF, y otra para el nombre completo del CLIENTE, que se obtendrá concatenando el APELLIDO1, APELLIDO2 y el NOMBRE, con los consecuentes espacios en blanco y coma. Utiliza para ello la función CONCATENAR().
- En la hoja Artículos mantendremos la Referencia, Descripción, Número, Color, Unidades (en almacén) y Precio Unitario de Coste. Elimina los datos no necesarios. Calcularemos para cada artículo el Precio unitario de Venta, que se calcula aplicando un beneficio del 20% para la empresa.
- En la hoja Factura, crea la estructura que observas en la ilustración, con los formatos de celdas adecuados: fondos, bordes, tipos de letra, etc.

- La entrada del Nº de la factura será manual.
- La fecha se obtendrá de forma automática a través de la función HOY()
- El NIF del cliente se obtendrá a través de un listado donde se podrá elegir de entre la lista de todos los NIFs de los clientes. Utiliza Datos-Validez para crearla. Lo mejor será que nombres el rango que contiene los NIF's
- Mediante la función BUSCARV() obtiene el nombre completo del cliente al que pertenece el NIF seleccionado.
- En la tabla que contiene los artículos vendidos, la primera columna contiene la referencia del artículo que el cliente compra. Se deberá poder seleccionar de una lista desplegable.
- A partir de una referencia de un artículo, se obtendrá de forma automática la descripción, el número, el color, y el precio unitario de venta.
- Las unidades vendidas se introducirán de forma manual.
- Obtén para cada artículo vendido el Importe Iva incluido mediante la fórmula apropiada.
- Obtén el total del importe a pagar lva Incluido.
- Detalla más abajo las partes que componen el total antes obtenido: la base y el importe total del iva mediante las fórmulas apropiadas.
- Calcula el importe del posible Envío a domicilio, teniendo en cuenta que:
  Si el TOTAL IVA INCLUIDO es menor de 300€, el importe del envío es de 6€
  - Si el TOTAL IVA INCLUIDO está entre 300 y 600€ (ambos incluidos), el importe del envío es de 3€
  - Si el TOTAL IVA INCLUIDO es mayor de 600€, el envío es gratuito.
- Controla los errores de la función BUSCARV() cuando la celda a buscar está vacía (#N/A), para ello simplemente controlamos que el contenido de la celda sea vacío "" o no. También podemos usar la función ESBLANCO()
- En la columna Uds, se introducen las unidades que el cliente quiere comprar, pero si el número de unidades que quiere, es superior al que tenemos en stock, deberá aparecer un mensaje en la misma línea del artículo en cuestión que indique que no podemos servirle todas las unidades que nos pide, como por ejemplo con el mensaje: NO QUEDAN SUFICIENTES UNIDADES EN ALMACÉN PARA SERVIRLE.
- En la hoja Gráficos, trae los datos de la Factura que incluye: los modelos de los zapatos que ha comprado el cliente, y el importe gastado en cada uno de ellos. Ten cuidado y trae los datos como referencias, y no como un mero Copiar/Pegar
- Confecciona un gráfico de barras donde representes el total gastado por el cliente en cada modelo de zapato. Para obtener los datos a representar, necesitarás utilizar la función SUMAR.SI(rango\_a\_evaluar; criterio; rango\_a\_sumar).

| Hoja Clientes |           |           |          |                       |       |                    |                        |         |           |
|---------------|-----------|-----------|----------|-----------------------|-------|--------------------|------------------------|---------|-----------|
| NIF           | APELLIDO1 | APELLIDO2 | NOMBRE   | CLIENTE               | CLAVE | E-MAIL             | DPOSTAL                | CPOSTAL | CIUDAD    |
| 23232323F     | Solís     | García    | Martín   | Solís García, Martín  | U945  | msolis@gmail.com   | C/ Artillería, 16, 2ºC | 30002   | MURCIA    |
| 24242424J     | López     | Nuñez     | Santiago | López Nuñez, Santiago | F323  | slopez@hotmail.com | Avda. Mar Menor, 45    | 30396   | CARTAGENA |
| 21212121B     | Rivas     | Cánovas   | Sonia    | Rivas Cánovas, Sonia  | S666  | srivas@yahoo.es    | C/ Buenavista, 32, 4ºB | 30850   | TOTANA    |
|               |           |           |          |                       |       |                    |                        |         |           |

ESTOS DATOS PROVIENEN DEL FICHERO CLIENTES QUE CREAMOS PARA LA PRÁCTICA 3 AÑADIMOS UNA COLUMNA CON EL NIF Y OTRA COLUMNA "CLIENTE" CON LA CONCATENACIÓN DE LOS APELLIDOS Y EL NOMBRE CON LA FUNCIÓN CONCATENAR() PUEDES AÑADIR MÁS DATOS DE CLIENTES INVENTADOS SI QUIERES

## Hoja Artículos

| REFERENCIA | DESCRIPCIÓN           | N° COLOR  | UNIDADES | PRECIO COSTE U. | PRECIO Unit VENTA |                                         |
|------------|-----------------------|-----------|----------|-----------------|-------------------|-----------------------------------------|
| 6739834    | ZAPATO NIÑO COLEG1    | 32 NEGRO  | 5        | 34,50 €         | 41,40 €           | Estos datos los calculamos              |
| 9838492    | ZAPATO NIÑO COLEG2    | 33 NEGRO  | 12       | 15,75 €         | 18,90 €           | Es el precio unitario del artículo,     |
| 10109751   | ZAPATO NIÑO COLEG3    | 33 AZUL   | 6        | 45,00 €         | 54,00 €           | con el beneficio de la empresa incluido |
| 14757738   | ZAPATO NIÑO COLEG4    | 34 AZUL   | 2        | 33,00 €         | 39,60 €           |                                         |
| 15164626   | DEPORT NIKE NIÑO N12  | 30 BLANCO | 11       | 25,20 €         | 30,24 €           |                                         |
| 22136607   | DEPORT NIKE NIÑO N12  | 31 BLANCO | 2        | 24,50 €         | 29,40 €           |                                         |
| 22746939   | DEPORT NIKE NIÑA N12  | 30 BLANCO | 3        | 22,13 €         | 26,56 €           |                                         |
| 33204910   | DEPORT NIKE NIÑA N13  | 30 BLANCO | 6        | 34,00 €         | 40,80 €           |                                         |
| 34120409   | DEPORT NIKE NIÑA N14  | 32 ROSA   | 8        | 36,50 €         | 43,80 €           |                                         |
| 49807365   | BAILARINA FANTASÍA    | 29 ROSA   | 1        | 75,00 €         | 90,00 €           |                                         |
| 6738166    | BAILARINA FANTASÍA    | 30 BLANCO | 3        | 75,00 €         | 90,00 €           |                                         |
| 9836824    | BOTÍN GEOX NIÑA MOD.1 | 27 NEGRO  | 4        | 85,00 €         | 102,00 €          |                                         |
| 10108083   | BOTÍN GEOX NIÑA MOD.2 | 28 NEGRO  | 6        | 85,00 €         | 102,00 €          |                                         |
| 14756070   | BOTÍN GEOX NIÑA MOD.3 | 29 ROSA   | 2        | 85,00 €         | 102,00 €          |                                         |
| 11100010   |                       | 201.0077  | -        | 00,00 C         | 102,00 0          | 1                                       |

LOS DATOS LOS TENEMOS EN LA PRÁCTICA ANTERIOR

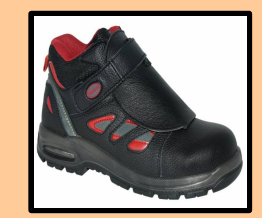

Calzados Kiko's

Tipo de letra URW Chancery L, Tamaño 44

| FACTURA Nº: | Entrada manual                                        |            |
|-------------|-------------------------------------------------------|------------|
| Fecha:      | 05/03/13 Fecha de hoy                                 |            |
| NIF:        | 242424243 Entrada de NIF por listado de NIFs          |            |
| Cliente:    | López Nuñez, Santiago BUSCARV para buscar el nombre o | de ese NIF |

La referencia se incluirá por selección de listado (Datos-Validez). Buscaremos los datos de cada artículo con BuscarV() Calcularemos el Importe lva Incluido y el Total

| REFERENCIA DESCRIPCIÓN                   | Uds | N٥ | COLOR  | Precio unit. venta | IMPORTE Iva incluído |                                                             |
|------------------------------------------|-----|----|--------|--------------------|----------------------|-------------------------------------------------------------|
| 6739834 ZAPATO NIÑO COLEG1               | 8   | 32 | NEGRO  | 41,40€             | 400,75€              | NO QUEDAN SUFICIENTES UNIDADES EN ALMACÉN PARA SERVIRLE     |
| 15164626 DEPORT NIKE NIÑO N12 1 30 BLANG |     |    | BLANCO | 30,24 €            | 36,59€               |                                                             |
| 14757738 ZAPATO NIÑO COLEG4 1 34 AZUL    |     |    | AZUL   | 39,60€             | 47,92 €              |                                                             |
| 15164626 DEPORT NIKE NIÑO N12            | 2   | 30 | BLANCO | 30,24 €            | 73,18 €              |                                                             |
| 33204910 DEPORT NIKE NIÑA N13            | 4   | 30 | BLANCO | 40,80€             | 197,47 €             |                                                             |
|                                          |     |    |        |                    |                      |                                                             |
|                                          |     |    |        |                    |                      |                                                             |
|                                          |     |    |        |                    |                      |                                                             |
|                                          |     |    |        |                    |                      | Control de errores #N/A                                     |
|                                          |     |    |        |                    |                      | controlando si la celda de la columna A está en blanco o no |
|                                          |     |    |        |                    |                      |                                                             |
|                                          |     |    |        |                    |                      |                                                             |
|                                          |     |    |        |                    |                      |                                                             |
|                                          |     |    |        |                    |                      |                                                             |
|                                          |     |    |        |                    |                      |                                                             |
| TOTAL IVA INCLUÍDO: 755,91               |     |    |        |                    |                      |                                                             |

| DETALLE                  |                                 |
|--------------------------|---------------------------------|
| BASE:                    | 624,72 € Calcula estos importes |
| 21,00% <mark>IVA:</mark> | 131,19 €                        |

IMPORTE ENVÍO A DOMICILIO: GRATIS

Si el importe total iva incluido es menor de 300€, el importe del envío es de 6 euros Si el importe total iva incluido es mayor o igual de 300, pero menor de 600, el importe del envío es de 3 euros Si el importe total iva incluido es mayor de 600€, el envío es gratuito

## Hoja Gráfico:

ADEMÁS DE LOS DATOS Y CÁLCULOS NECESARIOS PARA OBTENER LOS DATOS A REPRESENTAR EN EL GRÁFICO

SI HAY QUE COPIAR DATOS A OTRO SITIO, ASEGÚRATE DE QUE NO LO HACES CON COPIAR/PEGAR HABITUAL SINO QUE ACTIVAS "VINCULAR" DEL PEGADO ESPECIAL, PARA QUE SI HAY CAMBIOS EN LOS DATOS ORIGINALES LO HAYA EN LOS DATOS COPIADOS.

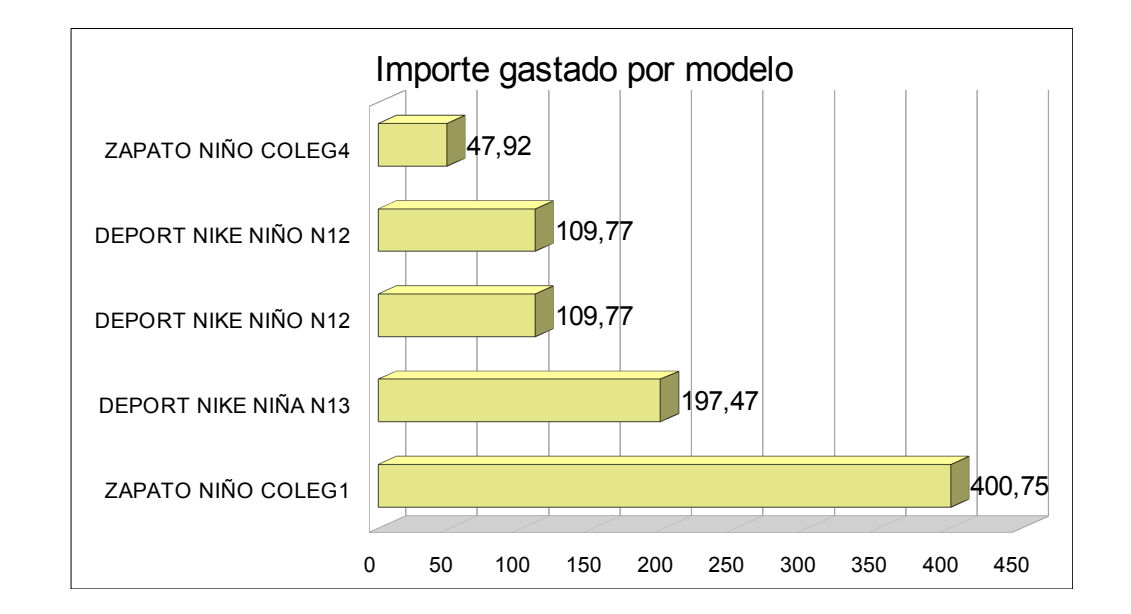